## Windows 版 WithSecure (F-Secure) インストール手順

- 1. WithSecure (F-Secure) をインストールする前の準備
  - 購入したノート PC にウィルス対策ソフトが既にインストールされている場合は、ウィルス対 策ソフトをアンインストールしてください。 なお、大学生協で購入したノート PC にはウィルス対策ソフトはインストールされていません。
  - ② WithSecure (F-Secure) をインストールするノート PC を学内無線 LAN「000saga-u」に接続し、 インターネットが利用できる状態にします。(⑤ 学内 Wi-Fi 接続・インターネット利用手順を 参照)
- 2. WithSecure (F-Secure) のインストール手順
  - ブラウザ (Microsoft Edge) で、総合情報基盤センター・ホームページ (https://www.cc.sagau.ac.jp) にアクセスし、『学内専用ソフトウェアダウンロードサイト』をクリックし、【ウイルス 対策ソフトウェア[WithSecure(F-Secure)]】をクリックします。
    学外からアクセスした場合は、【ウィルス対策ソフト[WithSecure(F-Secure)]ダウンロードサイ

ト】は表示されません。

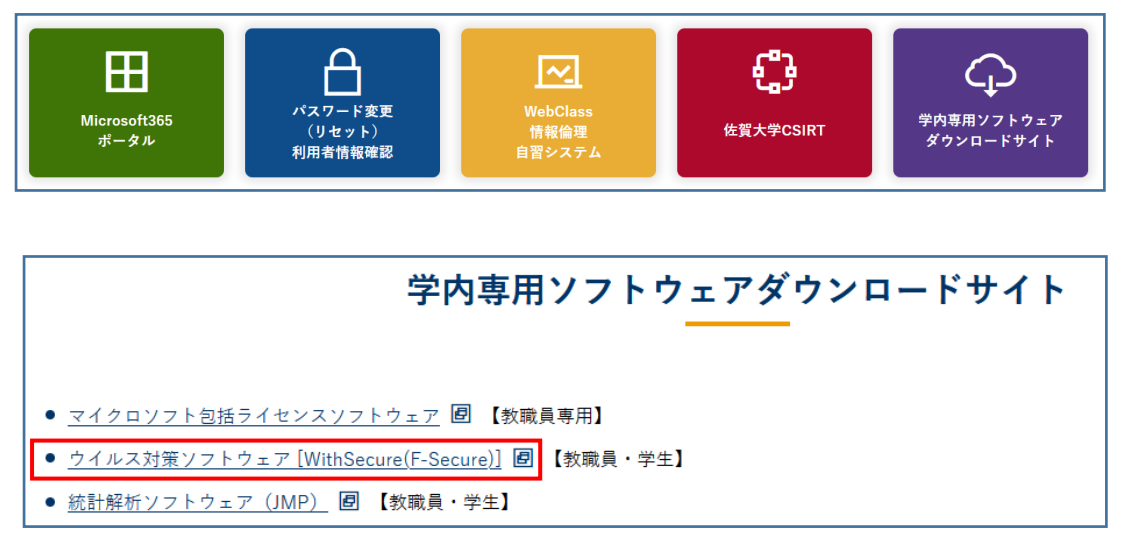

 「シングルサインオン ログイン認証」画面が表示されたら、ユーザ ID(学籍番号)とパスワ ードを入力し、ログインします。

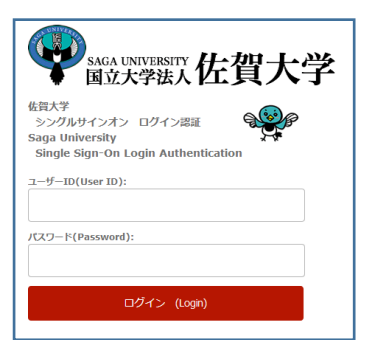

③ 「身分確認」画面が表示されたら【次へ】をクリックします。

| ウィルス                           | 対策ソフトダウンロードサイト                                           |
|--------------------------------|----------------------------------------------------------|
| ウィルス対策ソフトダウンロ<br>インストール作業は学内ネ: | ートサイトを利用できるのは、佐賀大学の教職員・学生です。<br>ットワークでしか行えませんので、ご注意ください。 |
| 対象教職員・学生は                      | ×~                                                       |
| 対象外教職員・学生は                     | Ro                                                       |

④ WithSecure (F-Secure) のダウンロード画面が表示されます。
Windows 版 WithSecure (F-Secure) は、「5 [Windows]学生所有ノート PC 用 F-Secure」の【ダウンロード】をクリックし、インストールファイルをダウンロードします。

|    | ウィルス対策                                                               | ソフトダウンロード                                                                                                    |              |
|----|----------------------------------------------------------------------|----------------------------------------------------------------------------------------------------|--------------|
|    | ソフトウェア名                                                              | ጋァイル名                                                                                                    |              |
| 1  | はじめにお読み下さい                                                           | readme.pdf                                                                                                    | ダウン<br>ロード   |
| 2  | F-Secure インストールガイド                                                   | F-Secure_Install_manual.pdf                                                                                                    | ダウン<br>ロード   |
| 3  | F-Secure Linux版 インストールガイド                                            | F-Secure_Linux64_Instal_manual pdf                                                                                                | ダウン<br>ロード   |
| 4  | 旧ウィルス対策ソフト(Symantec Endpoint<br>Protection)のアンインストール手順<br>(Windows版) | SEP_umistal_manual.pdf                                                                                                    | ダウン<br>ロード   |
| 5  | [Windows] 学生所有ノートPC用 F-Secure                                        | Bcs-15.11.1139-gakusei zp                                                                                                    | - ダウン<br>ロード |
| 6  | [Windows] 大学購入PC/教職員所有PC用<br>F-Secure                                | fscs-15.11.1139-kyoushokuin.zip                                                                                                   | ダウン<br>ロード   |
| 7  | [macOS] 学生所有ノートPC用 F-Secure                                          | fscsmac-15.02-tm-<br>exported_aad1d7e1_VLloKOHKDS8IyHoZqSGFOItbaDPVUCVy5dHXmB4v1i=_aGFzdVWzS1mM5YY52YWthLXUuVWMuanA6NDQ2_mpkg     | ダウン<br>ロード   |
| 8  | [macOS] 大学編入PC/教職員所有PC用<br>F-Secure                                  | tscsmac-15 02-tm-exported_6ad4115a_4eBosK0Fj8POnTzzazZTZgłintwlitymWMYk-<br>76FZCQ=_aGFz8WRZS1tmMSSfytySzYWdhLXUUYVMuanA6NDCzmpkg | ダウン<br>ロード   |
| 9  | [Linux] 学生所有ノートPC用 F-Secure                                          | fsls64-2.0.34-galusei zip                                                                                                    | ダウン<br>ロード   |
| 10 | [Linux] 大学擴入PC/教職員所有PC用<br>F-Secure                                  | tsl864-2.0.34-kyoushokuin zip                                                                                                    | ダウン<br>ロード   |
| 11 | [Windows Server] 大学購入サーバ専用<br>F-Secure                               | bss-15.01.871-exported.zp                                                                                                    | ダウン<br>ロード   |

⑤ ブラウザの画面下に表示される「インストールファイルの操作」画面の【開く】をクリックしま す。

| fscs-15.10.1394-gakusei.zip (75.5 MB) について行う操作を選んでください。 | 開く | 保存 | ^ | キャンセル | × |
|---------------------------------------------------------|----|----|---|-------|---|
| -maintesuicesaga-u.ac.jp                                |    |    |   |       |   |

⑥ 「fscs-15.30-exported.msi」をダブルクリックします。

| 👔 l 🛃 📃 = l       |                    | 展開                      | fscs-15.10.1394-gakusei (2).zip   |       |           | - 0             | ×     |
|-------------------|--------------------|-------------------------|-----------------------------------|-------|-----------|-----------------|-------|
| ファイル ホーム 共有       | 表示                 | 圧縮フォルダー ツール             |                                   |       |           |                 | ~ 🕐   |
|                   | a6c48f0-7279       | 9-4226-a247-59a73 >     | fscs-15.10.1394-gakusei (2).zip 💊 | ۍ م   | ,₽ fscs-  | 15.10.1394-gaku | sei ( |
| EPSON E-Photo - @ | 写真印 <mark>刷</mark> |                         |                                   |       |           |                 |       |
| クイック アクセス         | 名前                 | ^                       | 種類                                | 圧縮サイ  | ۲X        | パスワード保          | サイズ   |
| ➡ ダウンロード 🖈        | 👸 fsc              | s-15.11.1139-exported.r | nsi 2021/04/01 13:34              | Windo | ows インストー | 78,253 KB       | 3     |

⑦ 「Windows によって PC が保護されました」画面の「詳細情報」をクリックします。

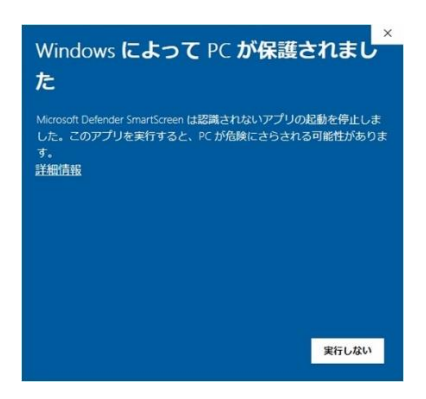

⑧ 「Windows によって PC が保護されました」画面の【実行】をクリックします。

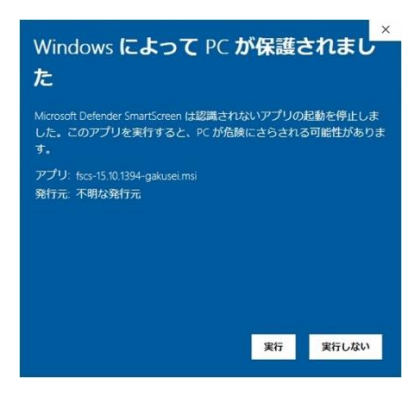

WithSecure (F-Secure) のインストールが始まります。

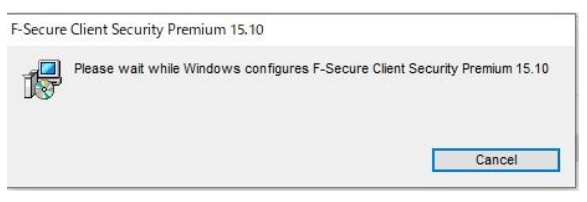

⑨ しばらくすると「この不明な発行元からのアプリがデバイスに変更を加えることを許可します か?」画面が表示されますので、【はい】をクリックします。

そうすると WithSecure (F-Secure) のインストールが進行します。

| 12     | Please wait while !   | Windows configur  | es F-Secure Client Se  | curity Premium 15.10 |
|--------|-----------------------|-------------------|------------------------|----------------------|
|        |                       |                   |                        |                      |
| Gathe  | ing required informat | tion              |                        |                      |
|        |                       |                   |                        | Cancel               |
| _      |                       |                   |                        |                      |
| Secur  | e Client Security Pre | emium 15.10       |                        |                      |
|        |                       |                   |                        |                      |
| ß      | Please wait while \   | Windows configure | es F-Secure Client Sec | urity Premium 15.10  |
| Time r | Please wait while t   | Windows configure | es F-Secure Client Sec | urity Premium 15.10  |

3. WithSecure (F-Secure) の確認

WithSecure (F-Secure) のインストールが終わったら PC のダスクバーに WithSecure (F-Secure) のアイコンがあることを確認します。

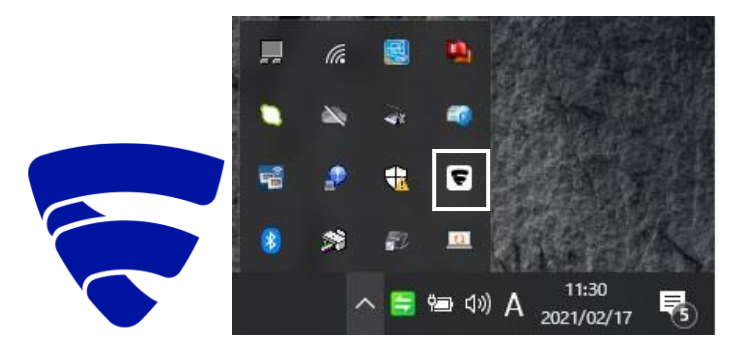